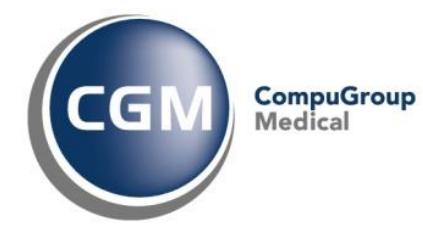

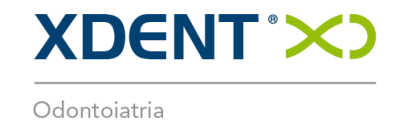

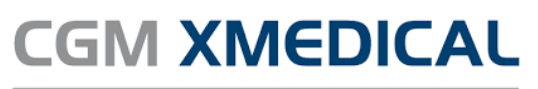

Poliambulatori

# **CGM CUSTOMER WORLD**

# Manuale utente

Ver. 1.3 Luglio 2022

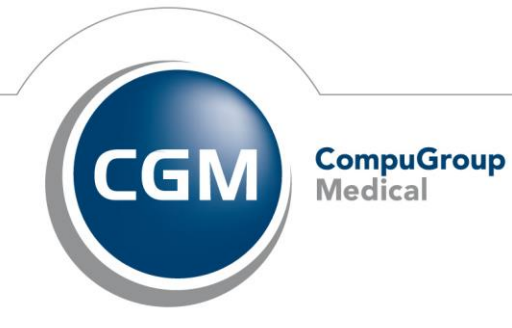

Synchronizing Healthcare

| Cos'è CGM Customer World?                              | 3 |
|--------------------------------------------------------|---|
| Come registrarsi al portale: creazione del CGM Life ID | 3 |
| Effettua il primo accesso                              | 5 |
| Jtilizzo del CGM Customer World                        | 6 |
| Apri un ticket di assistenza                           | 7 |
| /isualizza tutti i ticket                              | 7 |
| Stato del ticket                                       | 8 |
| Jtente Amministratore                                  | 9 |

# Cosa è CGM Customer World?

Il CGM Customer World è il nuovo portale clienti di CGM XDENT accessibile 24 ore su 24, 7 giorni su 7.

Attraverso un sistema di ticket orientato alla soluzione, il Customer World ti offre la possibilità di semplificare la comunicazione con il reparto di supporto tecnico, definendo rapidamente i problemi e inviandoli come ticket.

Con il nuovo portale, inoltre, puoi sempre verificare lo stato di elaborazione delle tue richieste e tutti i ticket già inviati.

#### Come registrarsi al portale: creazione del CGM Life ID

Per poter accedere al Customer World è necessario essere in possesso di un **CGM Life ID**, una sorta di profilo identificativo.

Per crearlo, solo al primo accesso, apri la pagina del **CGM Customer World** al seguente <u>link</u> e segui i pochi passi descritti di seguito.

Utilizza sempre i browser Internet Google Chrome (86.0.4240.111+), Firefox (82.0+) o Safari (13.1.1+).

- Accedi o iscriviti CON CGMLIFE Utilizziamo CGM Life ID per la registrazione e l'accesso in CGM Customer World. Sarai trasferito alla homepage di CGM Life.
- Clicca sul pulsante CGM LIFE

• Clicca sul pulsante "CREA UN CGM LIFE ID"

| Indirizzo e-mail *                               |                              |
|--------------------------------------------------|------------------------------|
| Per favore, inserisci il tuo indirizzo di posta. |                              |
| Password *                                       | 0                            |
| Per favore, inserisci la tua password.           |                              |
|                                                  | Hai dimenticato la password? |
| CREA UN CGM LIFE ID                              | LOGIN                        |
|                                                  |                              |

- Genera il tuo profilo compilando per intero il modulo e facendo attenzione che la registrazione avvenga con il tuo **indirizzo e-mail lavorativo**. Scegli una **password** sicura che utilizzerai successivamente per l'accesso al portale.
- Attiva il flag relativo al **consenso** di utilizzo dell'account e l'informativa sulla protezione dei dati di CGM LIFE e clicca su **REGISTRATI**.

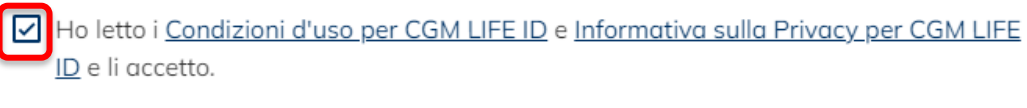

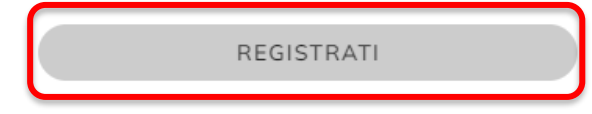

- Conferma l'indirizzo e-mail registrato. Dopo la registrazione riceverai una mail che ha per oggetto "Conferma il tuo ID CGM LIFE". Nel caso in cui non dovessi ricevere alcuna mail, puoi cliccare sul pulsante " Invia nuovamente l'e-mail".
- Clicca sul link dell'e-mail ricevuta, inserisci la **password** memorizzata e conferma con il pulsante "Attiva CGM Life ID"
- Accedi al portale CGM Life con l'indirizzo e-mail lavorativo e la password cliccando sul pulsante "Login".

### Effettua il primo accesso

- Clicca sul link <u>CGM Customer World</u>, che ti consigliamo di salvare tra i tuoi preferiti.
- Clicca sul pulsante:

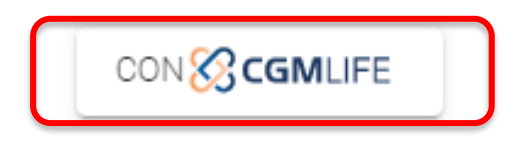

- Inserisci indirizzo e-mail e password scelti in fase di registrazione
- Clicca sul pulsante LOGIN.
- Al il primo accesso ti verrà richiesto di inserire il tuo **codice cliente CGM** e il **CAP** della tua città. Conferma i dati inseriti cliccando sul pulsante "**Invia**". *Ti ricordiamo che il codice cliente è recuperabile da una qualunque fattura CGM ricevuta.*

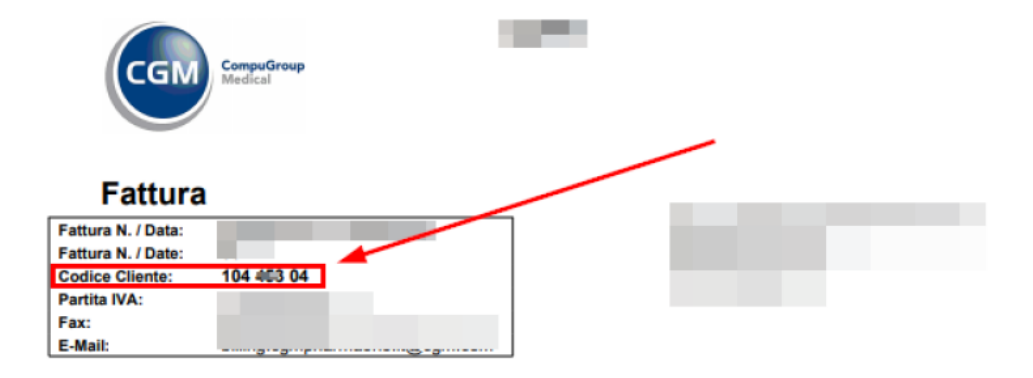

• Attendere il **riconoscimento** del profilo da parte di CGM. La conferma di attivazione verrà inviata tramite e-mail **entro 24/48 ore**.

# Utilizzo del CGM Customer World

Sulla Home Page del <u>CGM Customer World</u> sono indicate le seguenti opzioni:

- 1. Segnala un problema: in quest'area puoi aprire un nuovo ticket.
- 2. I miei ticket: in quest'area possono essere visualizzati tutti i ticket aperti o già chiusi. Inoltre, potrai integrare successivamente i tuoi ticket, commentare la soluzione dell'assistenza e vedere il rispettivo stato di elaborazione.

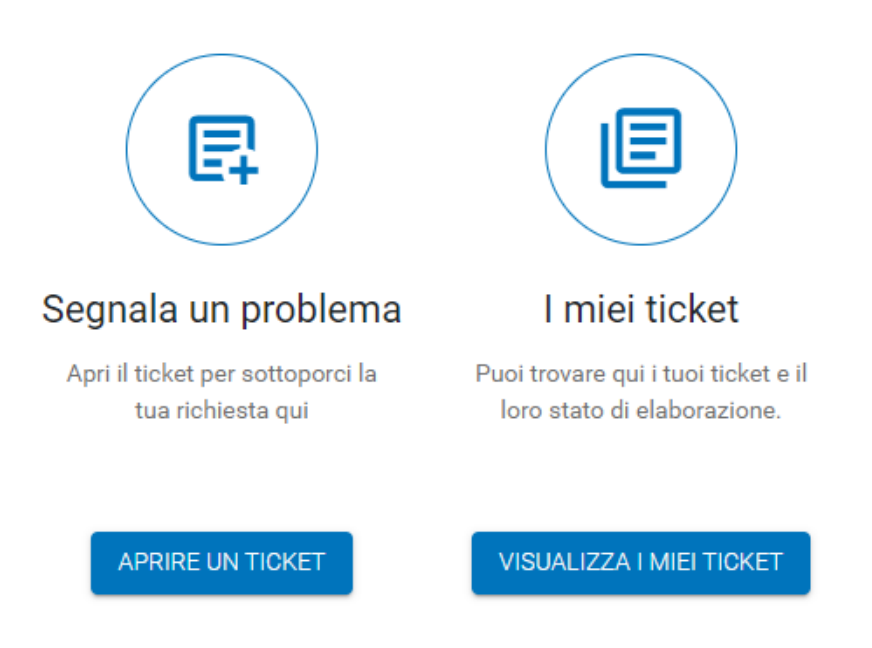

Dal menu a tendina in alto a destra del portale, accanto al tuo profilo, è possibile cliccare sulla voce ESCI per uscire dal tuo Account e cliccando sul pulsante "italiano" modificare la lingua predefinita.

#### Apri un ticket di assistenza

Aprire un ticket è semplicissimo. Clicca sul pulsante "Aprire un ticket" procedendo alla scelta dei seguenti punti:

- 1. Seleziona una categoria per la tua richiesta di assistenza;
- 2. Seleziona una sottocategoria;
- 3. Compila tutti i campi relativi alla tua richiesta di assistenza;
- 4. Inserisci nel campo **oggetto** il titolo della richiesta (in questo campo non è necessario inserire la descrizione del problema o altri dati che verranno invece inseriti in un campo dedicato);
- 5. Nel campo Copia conoscenza possono essere indicati ulteriori destinatari;
- 6. Scegli la priorità del ticket;
- 7. Inserisci eventuali allegati utili (es. immagine dell'errore) cliccando sul pulsante "Add Attachments";
- 8. Nel campo **"Descrizione"**, descrivi il più dettagliatamente possibile la motivazione dell'apertura del ticket per assicurare un'elaborazione più rapida e precisa;
- 9. Infine, invia il ticket cliccando sul pulsante "**Invia**" oppure puoi decidere d'interrompere l'azione cliccando sul pulsante "**Annulla**".

#### Visualizza tutti i ticket

Per vedere i ticket appena creati e il loro stato clicca sul riquadro "I miei ticket".

Nel riquadro a sinistra, è possibile visualizzare tutte le richieste create con la possibilità di filtrarle, ordinarle ed esportarle utilizzando l'apposito menù delle funzioni, presente nella parte alta della lista.

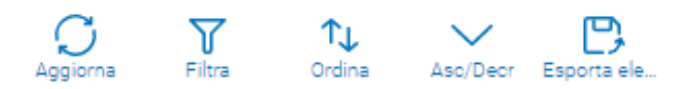

Nel riquadro a destra, puoi visualizzare le seguenti informazioni riguardanti il ticket:

- Numero identificativo del ticket (univoco)
- Stato
- Priorità
- Data di apertura
- Data di ultimo aggiornamento
- Categoria
- Chi ha aperto il ticket

Nella parte centrale del portale, invece, potrai visualizzare una panoramica di tutti i ticket aperti.

# Stato del ticket

Di seguito l'elenco degli "stati" del ticket:

|        | Filtro di ricerca                      | Tool tip – Suggerimento<br>significato                                 | Significato                                                                                                    |
|--------|----------------------------------------|------------------------------------------------------------------------|----------------------------------------------------------------------------------------------------|
|        | Non completato                         | La tua richiesta è stata<br>ricevuta dal team di<br>assistenza clienti | La tua richiesta è stata ricevuta dall'assistenza clienti.                                                                                |
| ۲      | In Corso                               | Richiesta in gestione dal team<br>di assistenza clienti                | Richiesta in gestione dall'assistenza clienti.                                                                                            |
| ٠Ğ.    | Soluzione fornita                      | C'è una soluzione pronta per<br>il tuo ticket                          | Il servizio tecnico ha fornito una soluzione alla richiesta<br>ricevuta.                                                                  |
| ?      | Ulteriori<br>informazioni<br>richieste | Sono richieste ulteriori<br>informazioni                               | L'assistenza tecnica chiede ulteriori informazioni sulla richiesta ricevuta al cliente.                                                   |
| ~      | Completato                             | Il tuo ticket è stato chiuso con<br>successo                           | Il ticket è stato chiuso con successo.                                                                                                    |
| 0      | Chiuso dal cliente                     | Chiuso dal cliente                                                     | La segnalazione, è stato indicato dal cliente, essersi<br>risolta.                                                                        |
| (3)    | In sospeso                             | Soluzione in sospeso                                                   | La risoluzione della richiesta è momentaneamente<br>sospesa (chiamata al cliente senza risposta, richiesta<br>supporto terze parti, ecc.) |
| •      | In attesa di una<br>nuova versione     | In attesa di una nuova<br>versione                                     | La risoluzione della richiesta avverrà con un aggiornamento del gestionale.                                                               |
| 5      | Appuntamento<br>concordato             | Appuntamento concordato                                                | Per la risoluzione della richiesta è previsto un appuntamento.                                                                            |
| $\phi$ | Richiesta in invio                     | Richiesta in invio                                                     | La richiesta è in fase di invio all'assistenza clienti.                                                                                   |

#### **Utente Amministratore**

È necessario che ogni cliente abbia un proprio "Account amministratore" che ha a sua volta la possibilità di attivare in autonomia **nuovi utenti** legati allo stesso cliente dopo la loro registrazione. Questo può essere fatto accedendo alla gestione amministrativa tramite la selezione dal menù a tendina presente in alto a destra del pannello.

I nuovi utenti sono tutti creati come "utenti con restrizioni" e non sono in grado di creare o vedere alcun ticket fino alla loro attivazione.

Cliccando sul tasto "Attivazione" puoi di fatto attivare il nuovo utente e assegnargli un ruolo (fig. 1.).

Il ruolo "**Basic user**" deve essere impostato per gli operatori base. Quando un utente è attivato ha accesso al profilo completo per cambiare i permessi (fig. 1.2).

| AMMINISTRAZIONE                     |                      |          |                 |                           |   |
|-------------------------------------|----------------------|----------|-----------------|---------------------------|---|
| GESTIONE AMMINIS                    | STRATIVA             |          |                 | Cerca un utente specifico | Q |
| GESTIONE AMMINISTRATIVA             |                      |          |                 |                           |   |
| Utenti che devono essere co<br>NOME | nfermati<br>EMAIL    | CODICE   | RUOLO           | REGISTRATO                |   |
| Mario Rossi                         | mariorossi@yahoo.com | 11111111 | Restricted user | 01.02.2021 Attivazion     |   |
|                                     |                      |          |                 |                           |   |
|                                     |                      |          |                 |                           |   |

Figura 1: Amministratore

| GESTIONE AMMINISTRATIVA                          |                                                                                   |                         |                             |                          |
|--------------------------------------------------|-----------------------------------------------------------------------------------|-------------------------|-----------------------------|--------------------------|
| GESTIONE AMMINISTRATIVA                          |                                                                                   |                         |                             |                          |
| Utenti che devono essere confermati<br>Nome<br>P | Attivazione per: Perin n<br>Imposta ruolo:<br>Account administrator<br>Basic user | DICE<br>JENTE<br>441111 | RUOLO<br>Restricted user    | REGISTRATO<br>06.05.2021 |
| Panoramica utente<br>Nome                        | DISATTIVA UTENTE<br>ANNULLA                                                       | DICE                    | RUOLO                       | REGISTRATO               |
| P n                                              |                                                                                   | 445721                  | Business Unit administrator | 30.03.2021<br>06.05.2021 |

Figura 1.2: Selezione profilo "Basic user"